| แบบฟอร์มแนะนำหนังสือ<br><sup>ห้องสมุด มหาวิทยาลัยเทคโนโลยีราชมงคลพระนคร</sup> |                                 |                                                                                                    |                                                                                      |  |  |  |  |
|-------------------------------------------------------------------------------|---------------------------------|----------------------------------------------------------------------------------------------------|--------------------------------------------------------------------------------------|--|--|--|--|
| ดรวจสอบการแนะนำ                                                               | สำหรับเจ้าหน้าที่               | ห้องสมุด                                                                                                    | แบบฟอร์มการแนะนำ                                                                     |  |  |  |  |
|                                                                               |                                 |                                                                                                    |                                                                                      |  |  |  |  |
| เข้าสู่แบบฟอร์มการแนะนำหนังสือ<br>* ก่อนกรอกแบบฟอร์มกรุณาทำการเข้าระบบ        |                                 |                                                                                                    |                                                                                      |  |  |  |  |
|                                                                               | Usen<br>Pass<br>*** เช้<br>ที่เ | Username :<br>Password :<br>เข้าสู่ระบบ<br>*** เข้าใช้งานด้วย Username , Password ของ RMUTP Passport<br>ที่เข้าใช้งาน Internet ของมหาวิทยาลัย |                                                                                      |  |  |  |  |
|                                                                               | สำบั                            | มักวิทยบริการและเทคโนโล<br>DESIGN                                                                                                    | ย็สารสนเทศ มหาวิทยาสัยเทคโนโลยีราชมงคลพระนคร<br>BY <mark>FREE CSS TEMPLATES</mark> . |  |  |  |  |

ระบบแนะนำหนังสือจัดทำขึ้นเพื่อมีวัตถุประสงค์ให้อาจารย์ นักศึกษา และบุคลากรในสังกัด มหาวิทยาลัยเทคโนโลยีราชมงคลพระนครแนะนำหนังสือเข้าห้องสมุดเพื่อไว้ประกอบการเรียนการสอนและ ศึกษาค้นคว้าได้ตรงตามความต้องการ โดยสามารถเข้าใช้ระบบแนะนำหนังสือได้ที่เว็บไซต์ห้องสมุด มหาวิทยาลัยเทคโนโลยีราชมงคลพระนคร <u>www.lib.arit.rmutp.ac.th</u>

## คู่มือการใช้ระบบแนะนำหนังสือสำหรับแนะนำหนังสือ

เข้าเว็บไซต์ของมหาวิทยาลัยเทคโนโลยีราชมงคลพระนครดังภาพด้านล่างนี้

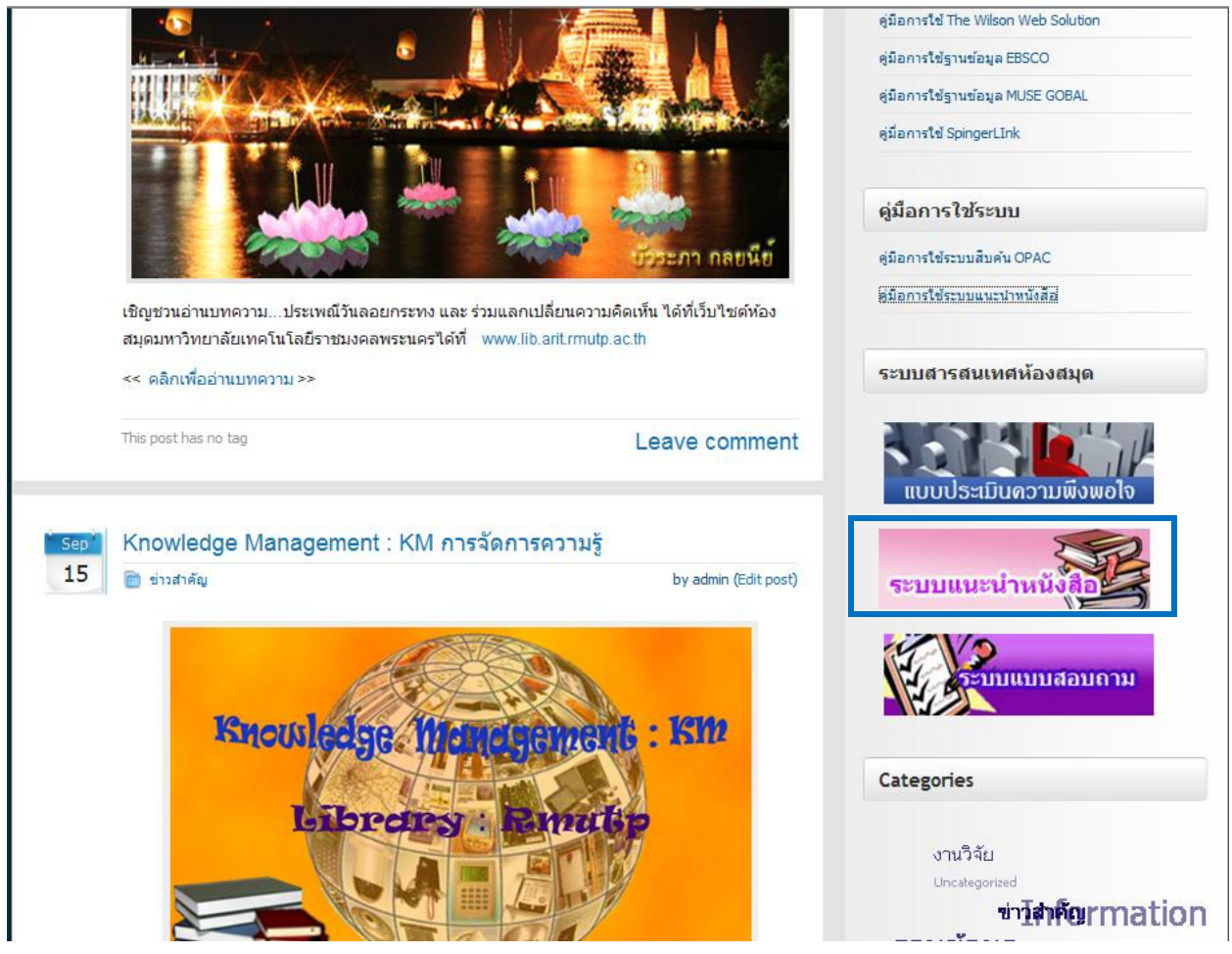

เลือกไอคอน "ระบบแนะนำหนังสือ" ตรงเมนูด้านขวามือในส่วนของ ระบบสืบสารสนเทศห้องสมุด
เพื่อเข้าสู่แบบฟอร์มแนะนำหนังสือ ดังภาพด้านล่าง

| แบบฟอร์มแนะนำหนังสือ<br><sup>ห้องสมุด มหาวิทยาลัยเทคโนโลยีราชมงคลพระนคร</sup> |                                                                       |                                         |                                                                                |  |  |  |  |
|-------------------------------------------------------------------------------|-----------------------------------------------------------------------|-----------------------------------------|--------------------------------------------------------------------------------|--|--|--|--|
| ดรวจสอบการแนะนำ                                                               | สำหรับเจ้าหน้าที่                                                     | ห้องสมุด                                | แบบฟอร์มการแนะนำ                                                               |  |  |  |  |
|                                                                               |                                                                       |                                         |                                                                                |  |  |  |  |
|                                                                               | เข้าสู่แบบฟอร์มการแนะนำหนังสือ<br>* ก่อนกรอกแบบฟอร์มกรณาทำการเข้าระบบ |                                         |                                                                                |  |  |  |  |
|                                                                               | Usen<br>Pass                                                          | Username :<br>Password :<br>เข้าสู่ระบบ |                                                                                |  |  |  |  |
|                                                                               | *** เชิ<br>ที่เ                                                       | ้ำใช้งานด้วย Use<br>ข้าใช้งาน Interne   | ername , Password ของ RMUTP Passport<br>et ของมหาวิทยาลัย                      |  |  |  |  |
|                                                                               | สำน                                                                   | มักวิทยบริการและเทคโนโล<br>DESIGN       | ป็สำรสนเทศ มหาวิทยาสัยเทคโนโลยีราชมงคลพระนคร<br>BY <u>FREE CSS TEMPLATES</u> . |  |  |  |  |

 เข้าใช้งานระบบด้วย Username และ Password ของ RMUTP Passport ที่เข้าใช้งาน Internet ของ มหาวิทยาลัย  เมื่อเข้าสู่ระบบแล้วในหน้าแบบฟอร์มแนะนำหนังสือจะต้องกรอกข้อมูลต่าง ๆ ให้ครบถ้วน(โดยเฉพาะ ข้อมูลที่มีเครื่องหมาย \*) เพื่อง่ายต่อการจัดซื้อหนังสือเข้าสู่ห้องสมุดตามงบประมาณของแต่ละปี

| งสอบการแ <b>นะ</b> นำ | สำหรับเจ้าหบ้าที่ ห้องสบุต                                      | แบบฟอร์มการแนะนำ                                                         |
|-----------------------|-----------------------------------------------------------------|--------------------------------------------------------------------------|
| หลัก                  | <mark>แบบฟอร์มแนะนำหนังสื</mark><br>ชื่อมูลส่วนตัว<br>ชื่อ นฤมล | <del>ไอป</del> ีงบประมาณ 2554                                            |
| แหล่งข้อมูลหนังสือ    | นามสกุล โตเจริญ                                                 |                                                                          |
| ออกจากระบบ            | สถานะ นกวชาการเ<br>หน่วยงาน/คณะ สำนักวิทยบ                      | คอมพวเตอร<br>ริการและเทคโนโลยีสารสนเทศ                                   |
|                       | อีเมลล์ nalumon.te                                              | @live.com                                                                |
|                       | โทรศัพท์                                                        |                                                                          |
|                       | ศูนย์ห้องสมุด <b>เทเวศร์</b>                                    | *                                                                        |
|                       |                                                                 | ารัสวานี่แนะใด                                                           |
|                       | วะบุขอมูลบรรณ หุกรมของเ<br>ชื่อผู้แต่ง กิตติภักดิวัฒนะกล        | *                                                                        |
|                       | ชื่อหนังสือ PHP                                                 | *                                                                        |
|                       | สำนักพิมพ์ บริษัท เคทิพิ คอมฟ์                                  | ้แอนด์ คอแชัลท์ จำกัด                                                    |
|                       | ปีที่พิมพ์ 2552                                                 | ถ้าเป็นพ.ศ. ให้ไส่ปีพ.ศ. แต่ถ้าเป็นค.ศ. ให้ใส่ปีค.ศ. เช่น 2552 หรือ 2009 |
|                       | จำนวนเล่ม 2 *                                                   |                                                                          |
|                       |                                                                 |                                                                          |
|                       | เหตุผลที่แนะนำ                                                  |                                                                          |
|                       | เป็นหนังสือที่เข้าใจง่ายต่อกา                                   | รศึกษา PHP [                                                             |

5. เมื่อกรอกข้อมูลเสร็จแล้วคลิกปุ่ม **ตกลง** จะปรากฏ MsgBox คังภาพค้านล่างและสามารถ

## ตรวจสอบหนังสือที่แนะนำได้ที่เมนู "ตรวจสอบการแนะนำ"

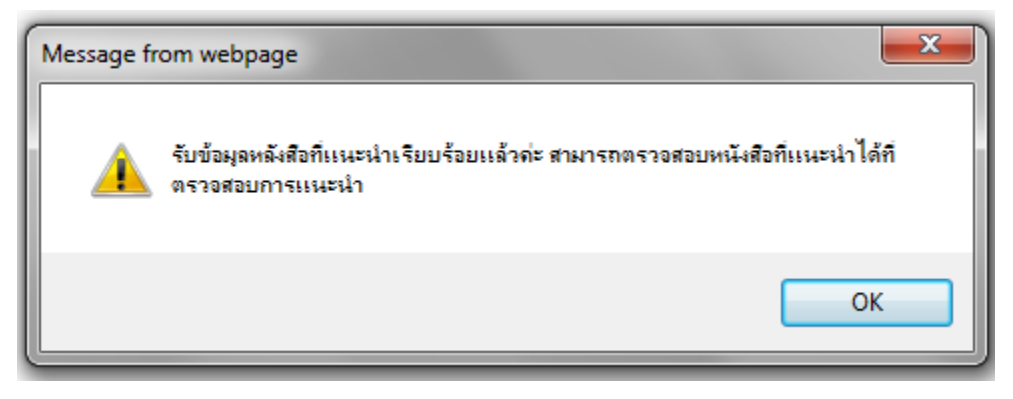

## รายละเอียดสำหรับตรวจสอบการแนะนำหนังสือที่ได้ผ่านการคัดเลือกจากบรรณารักษ์ / เจ้าหน้าที่

ของห้องสมุด

| <mark>แบบฟอร์มแนะนำหนังสือ</mark><br><sup>ม้องสมุด มหาวิทยาลัยเทคโนโลยีราชมงคลพระนคร</sup> |                 |                   |          |                  |  |  |
|--------------------------------------------------------------------------------------------|-----------------|-------------------|----------|------------------|--|--|
|                                                                                            | ดรวจสอบการแนะนำ | สำหรับเจ้าหน้าที่ | ห้องสมุด | แบบฟอร์มการแนะนำ |  |  |
|                                                                                            |                 |                   |          |                  |  |  |

## รายชื่อหนังสือที่ผ่านประจำปีงบประมาณ 2554

| ลำดับ | ชื่อหนังสือ                                                   | ชื่อผู้แต่ง                                      | สำนักพิมพ์        | ปีที่<br>พิมพ์ | จำนวน<br>เล่ม | ผู้แนะนำ                           | ห้องสมุด       |
|-------|---------------------------------------------------------------|--------------------------------------------------|-------------------|----------------|---------------|------------------------------------|----------------|
| 1     | สันดานนักข่าว                                                 | สาโรช พัฒทวี                                     |                   |                | 5             | คณะเทคโนโลยีสื่อสาร<br>มวลชน       | เทเวศร์        |
| 2     | ออกแบบและสร้างเว็บสวยด้วย<br>Dreamweaver CS4                  | ออกแบบและสร้างเว็บ<br>สวยด้วย<br>Dreamweaver CS4 |                   | 2553           | 5             | คณะบริหารธุรกิจ                    | พณิชยการพระนคร |
| 3     | ชุมชนศึกษา Community study                                    | ธีระภัทรา เอกผาชัย<br>สวัสดิ์                    | สำนักพิมพ์จุฬาฯ   | 2553           | 2             | ห้องสมุดวิทยาเขต<br>พณิชยการพระนคร | พณิชยการพระนคร |
| 4     | กระบวนการและเทคนิคการทำงานของ<br>นักพัฒนา                     | ปาริชาติ วลัยเสถียร และ<br>คณะ.                  | (สรส.)            | 2552           | 2             | ห้องสมุดวิทยาเขต<br>พณิชยการพระนคร | พณิชยการพระนคร |
| 5     | เศรษฐกิจทางเลือก:ว่าด้วยรัฐสวัสดิการ                          | เอื้อมพร พิชัยสนิธ                               | โอเพ่นบุ๊กส์      | 2553           | 2             | ห้องสมุดวิทยาเขต<br>พณิชยการพระนคร | พณิชยการพระนคร |
| 6     | ยุทธศาสตร์การพัฒนาสังคมและการจัด<br>สวัสดิการสังคมเชิงพื้นฐาน | ภีม ภคเมธาวี,ทิพวัลย์ สี<br>จันทร์               | สกว.              | 2552           | 5             | ห้องสมุดวิทยาเขต<br>พณิชยการพระนคร | พณิชยการพระนคร |
| 7     | ภูมิศาสตร์การท่องเที่ยวไทย Geography<br>of thai tourism       | ยุพดี เสตพรรณ                                    | ศูนย์หนังสือจุฬาฯ | 2548           | 5             | ห้องสมุดวิทยาเขต<br>พณิชยการพระนคร | พณิชยการพระนคร |
| 8     | พฤติกรรมนักท่องเที่ยว                                         | ศุภลักษณ์ อัครางกูร                              | ศูนย์หนังสือจุฬาฯ | 2548           | 5             | ห้องสมุดวิทยาเขต<br>พณิชยการพระนคร | พณิชยการพระนคร |
| 9     | แผนที่และคู่มือเทียวไทยปี 2554 (ภาษา<br>ไทย)                  | ทิงค์เน็ท                                        | ศูนย์หนังสือจุฬาฯ | 2553           | 5             | ห้องสมุดวิทยาเขต<br>พณิชยการพระนคร | พณิชยการพระนคร |
| 10    | เข้าเทียวตลาดบก เย็นจรดตลาดน้ำ                                | นายก้อง                                          | ศูนย์หนังสือจุฬาฯ | 2553           | 4             | ห้องสมุดวิทยาเขต<br>พณิชยการพระนคร | พณิชยการพระนคร |
| 11    | แผนที่ทางหลวงประเทศไทย 2548-<br>2549 (ไทย-อังกฤษ)             | ทิงค์เน็ท                                        | ศูนย์หนังสือจุฬาฯ | 2550           | 3             | ห้องสมุดวิทยาเขต<br>พณิชยการพระนคร | พณิชยการพระนคร |
| 12    | 5 (ห้า) ทัวร์ฮิป 10 (สิบ) ทริปฮอต                             | ธิดามหาสมุทร                                     | ศูนย์หนังสือจุฬาฯ | 2553           | 4             | ห้องสมุดวิทยาเขต<br>พณิชยการพระนคร | พณิชยการพระนคร |
| 13    | ภูเก็ต : คู่มือกินอร่อย                                       | สิริรักษ์ บางสุด                                 | ศูนย์หนังสือจุฬาฯ | 2553           | 4             | ห้องสมุดวิทยาเขต<br>พณิชยการพระนคร | พณิชยการพระนคร |
| 14    | นอนคุลมโปงริมโขง ณ เชียงคาน                                   | นายก้อง                                          | ศูนย์หนังสือจุฬาฯ | 2553           | 3             | ห้องสมุดวิทยาเขต<br>พณิชยการพระนคร | พณิชยการพระนคร |